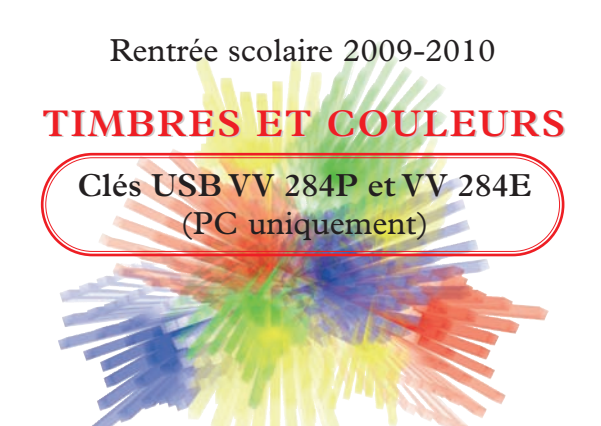

## INSTRUCTIONS POUR FAIRE TOURNER LA CLÉ SOUS WINDOWS VISTA

Insérer la clé dans le port USB

- dans une configuration standard, une fenêtre s'ouvre : ----
- cliquer sur le lien Exécuter Timbres&Couleurs.exe
- le logiciel Timbres & Couleurs se lance.

Attention ! la configuration de Windows peut modifier les étapes ci-dessus, notamment si un pare-feu ou un antivirus est installé. Il se peut que des étapes supplémentaires spécifiques à vos logiciels de sécurité viennent s'ajouter aux étapes ci-dessus.

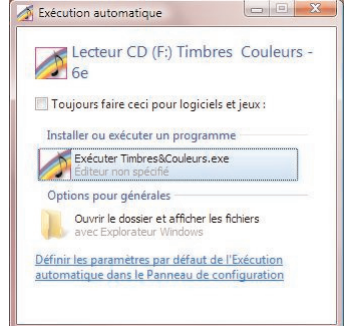

Si la fenêtre Exécution automatique n'apparaît pas, il y a plusieurs solutions.

- (© 1) Lancer le logiciel manuellement :
  - 1a. Insérer la clé dans le port USB
  - 1b. Cliquer sur l'icône Ordinateur du bureau ; une fenêtre s'ouvre : -->
  - Double-cliquer sur l'icône Lecteur CD Timbres & Couleurs - 6e
  - 1d. Le logiciel *Timbres & Couleurs* se lance.

| the second second second second second second second second second second second second second second second s                                                                                                    | the second second second second second second second second second second second second second second second s                                                               | افا                                                                    | 5.00 |
|----------------------------------------------------------------------------------------------------|----------------------------------------------------------------------------------------------------|------------------------------------------------------------------------|------|
| Coloradaur >                                                                                                    |                                                                                                    | · · · · · · · · · · · · · · · · · · ·                                  | P    |
| Fichier Edition Affichage Outly 7                                                                                                    |                                                                                                    |                                                                        |      |
| Colores - 🐉 Manager - 😰 Disposite system                                                                                                    | 📲 Constant on other of population 🚊 Constant of the const                                                                                                    | - Constanting to College Scott                                         | ÷    |
| Dieter franzis<br>Dietersente<br>Dietersente<br>Dietersente<br>Maniser =                                                                                                    | New Type Tellerintik Especifike<br>Latins in Impose Am (1)<br>ACR (C)<br>To Telerintik CR (C)<br>Part A (D)<br>Part A (D)<br>Part A (D)<br>Differences (C) The<br>Part A (D) | TAC USER (H)                                                           | 2    |
| Constant<br>In Aurora<br>In Parator<br>Constantiant<br>Autor Constantiant<br>Autor Constantiant | Lander Dy<br>Lander Jo                                                                                                    | Tenten K. (a)<br>Internet M. (a)<br>Internet M. (b)<br>Internet M. (b) | 3    |
| Lilinam                                                                                                    |                                                                                                    | A Outputter                                                            |      |

Si le logiciel ne se lance pas directement, répéter les étapes 1a., 1b., puis :

- 1g. Effectuer un clic droit sur l'icône Lecteur CD Timbres & Couleurs 6e
- 1h. Cliquer dans le menu contextuel sur Explorer
- 1i. Double-cliquer sur le fichier Timbres&Couleurs.exe
- 1j. Le logiciel Timbres&Couleurs se lance.

## 

- Ne pas brancher la clé USB !!

- Depuis le menu Démarrer, aller dans le panneau de configuration :

- Cliquer sur Lire des CD ou d'autres médias automatiquement.

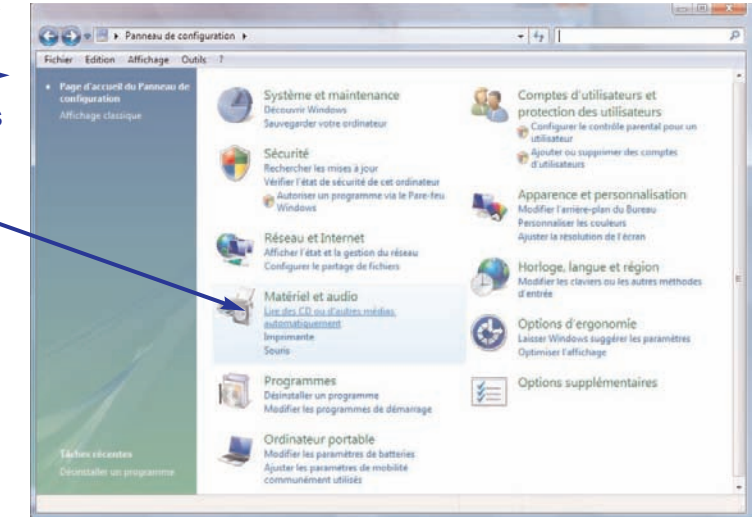

Si le lien n'existe pas, c'est peut-être que vous êtes en affichage classique du panneau de configuration :

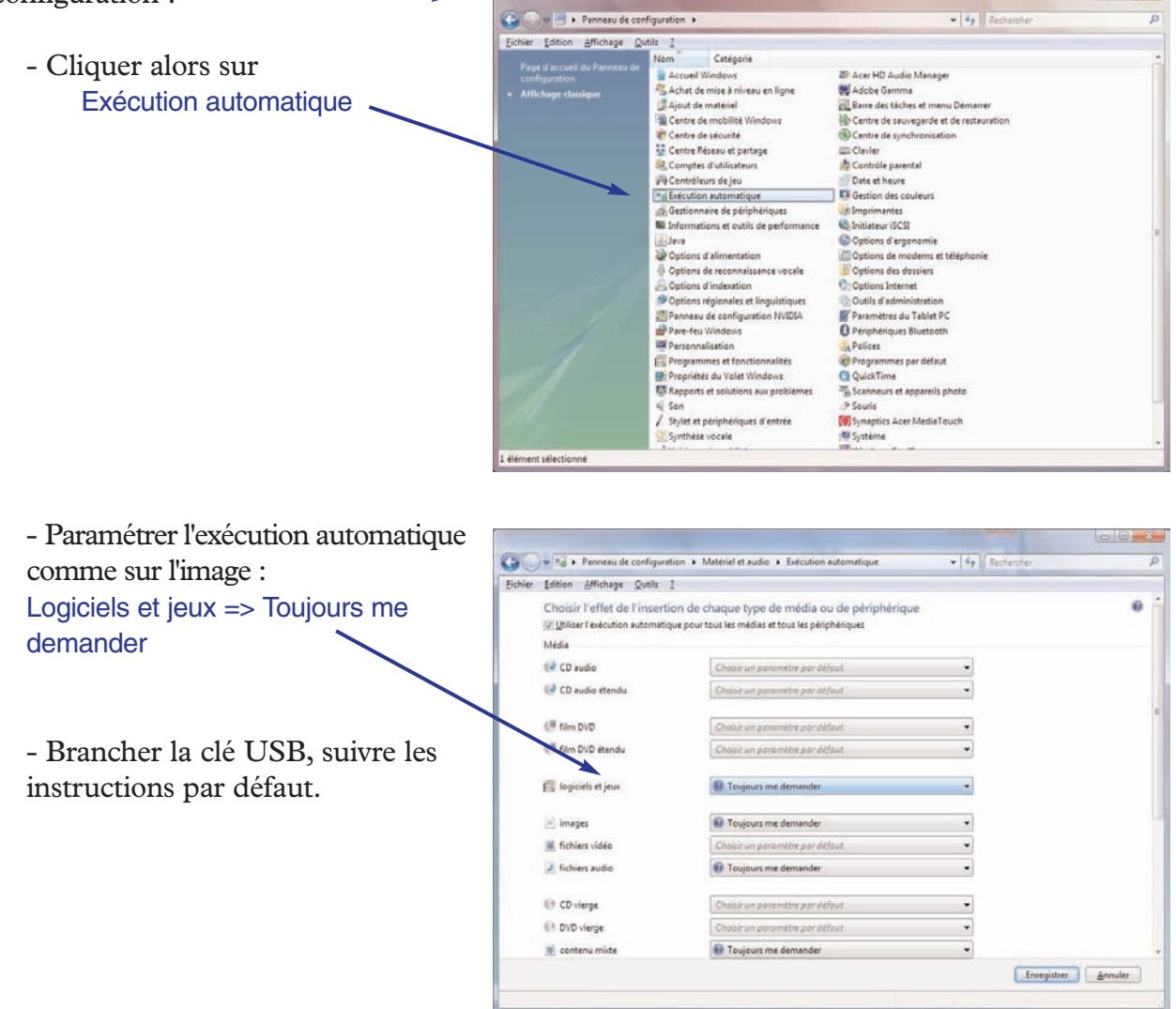

Si le message d'erreur Impossible de trouver la zone de travail apparaît au démarrage du logiciel, le problème vient du fait que la zone en lecture/écriture de la clé USB n'est pas reconnue ou qu'elle a été effacée. Essayer de redémarrer l'ordinateur puis brancher la clé USB et réessayer. Si la zone en lecture/écriture a été effacée, la responsabilité en incombe à l'utilisateur.

Attention ! toujours débrancher la clé USB en toute sécurité après avoir fermé le logiciel *Timbres & Couleurs*.

Ne pas hésiter à appliquer le patch\* déjà existant sur les clés qui posent problème.

\* Disponible en téléchargement gratuit sur le site Van de Velde.

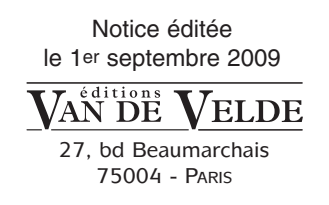